## **Hosted Exchange**

## Wachtwoord wijzigen Hosted Exchange

Deze instructie beschrijft het wijzigen van het Hosted Exchange wachtwoord.

## Stap 1: Inloggen op Outlook WebApp

Navigeer naar <u>https://hosted.secureonline.nl/</u> Log hier in met de huidige inloggegevens. Heeft u deze niet, vraag dit dan eerst aan de contactpersoon binnen uw bedrijf of stuur een e-mail naar de helpdesk.

## Stap 2: Wijzigen wachtwoord

Klik rechtboven op het tandwiel icoon en klik op Opties. Navigeer naar Algemeen > Mijn Account Klik op Uw wachtwoord wijzigen. Vul hier het bestaande en tweemaal het nieuwe wachtwoord in. Klik op Opslaan om het wachtwoord op te slaan.

Unieke FAQ ID: #2633 Auteur: Helpdesk Laatst bijgewerkt:2019-10-04 01:10